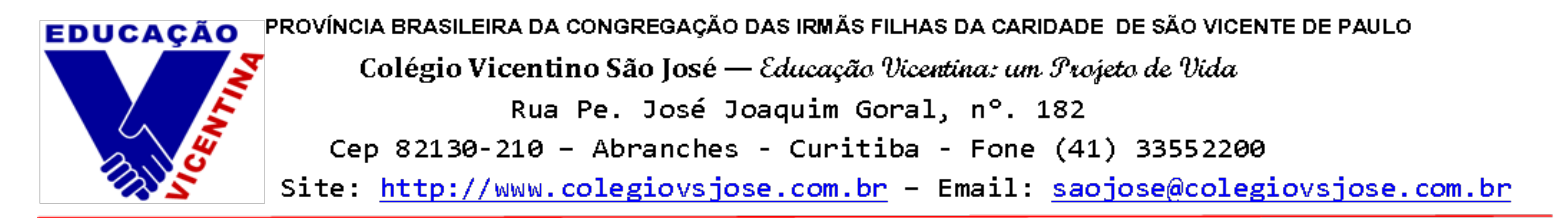

## Acesso à Plataforma Iônica – FTD Sistema de Ensino

O Sistema de Ensino FTD adquirido para o ano letivo de 2022 possui o material didático na versão digital, além de outras ferramentas, conhecido como a Plataforma Iônica. Neste tutorial, iremos mostrar como será feito o primeiro acesso dos estudantes ao site.

Passo 1 – Acesse o site da Plataforma Iônica através do link: https://app.souionica.com.br/login

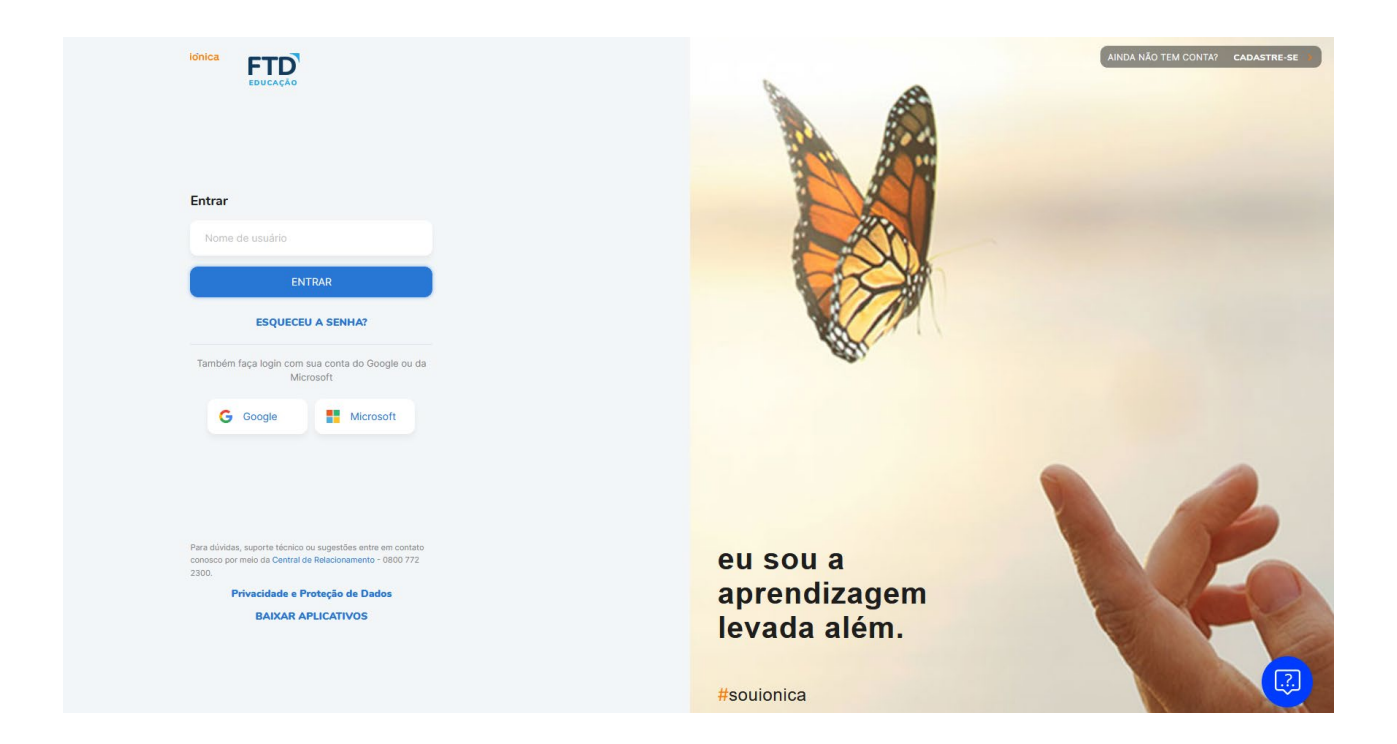

Passo 2 – Para realizar o login, basta preencher os dados conforme o exemplo:

| meromatricula@redevicentina.com.br          | Acesse com o seu e-mail                                   |
|---------------------------------------------|-----------------------------------------------------------|
| ENTRAR                                      | E-mail<br>númeromatricula@redevicentina.com.br            |
| ESQUECEU A SENHA?                           | Senha Esqueceu a senha?<br>RV@datadenascimentoestudante 🎕 |
| ém faça login com sua conta do Google ou da | Mantenha-me conectado                                     |
| Microsoft                                   | Entrar                                                    |
| G Google Microsoft                          | Entrar                                                    |

Passo 3 – Após clicar em "Entrar", aparecerá a tela a seguir.

| E-mail                                            | <ul> <li>✓ Para este passo, é necessário cadastrar o e-mail<br/>institucional (conforme exemplo) e clicar em "Enviar<br/>código de verificação".</li> <li>✓ Para realizar a verificação, basta acessar o e-mail<br/>institucional do ESTUDANTE através do Outlook<br/>(https://outlook.live.com/) e entrar com as mesmas<br/>credenciais do TEAMS.</li> </ul> |  |  |  |  |  |
|---------------------------------------------------|----------------------------------------------------------------------------------------------------|--|--|--|--|--|
| Enviar código de verificação                      | Caixa de Entrada do Outlook:                                                                                                    |  |  |  |  |  |
| Nova senha                                        | ⊘ Destaques Outros Filtrar ∨                                                                                                    |  |  |  |  |  |
| Confirme a nova senha                             | Nao-responda@ftd.com.br<br>FTD - Codigo de Verificacao Seg, 11:27<br>Verifique o seu endereco de e-mail Olá!                                                                                                    |  |  |  |  |  |
| Nome                                              | FTD - Codigo de Verificacao<br>Verifique o seu endereco de e-mail                                                                                                    |  |  |  |  |  |
| Sobrenome                                         | Olat<br>Para verificar a sua conta copie e cole o código:                                                                                                    |  |  |  |  |  |
| Celular                                           | CÓDIGO AQUI<br>O código ficará disponível por maio ou menos, cinco minutos, se esse período<br>expirou, por favor, selicite um novo código.<br>Para dividas, suporte lécnico ou sugestos, entre em contato conosco por meio da<br>Central de Relacionamento - 08000-7722.300 de segunda a suxta, das foi has 16h                                              |  |  |  |  |  |
| Eu li e concordo com os Termos e Condições de Uso | Você recebeu este código porque está criando uma conta em um dos <b>ambientes da</b><br>FTD Educação.<br>FTD Loja Virtual iónica                                                                                                    |  |  |  |  |  |
| Criar conta                                       | Abracos,<br>FTD Educação                                                                                                    |  |  |  |  |  |
| Cancelar                                          |                                                                                                    |  |  |  |  |  |

 A lônica irá enviar o código de verificação conforme acima. Digite este código no espaço que será indicado, preencha os outros dados (nova senha/ confirme a nova senha/ nome/ sobrenome/ celular), assinale os Termos e Condições de Uso e clique em "Criar Conta". Passo 4 – Assim que a conta for criada, a Plataforma entrará automaticamente na página inicial do estudante:

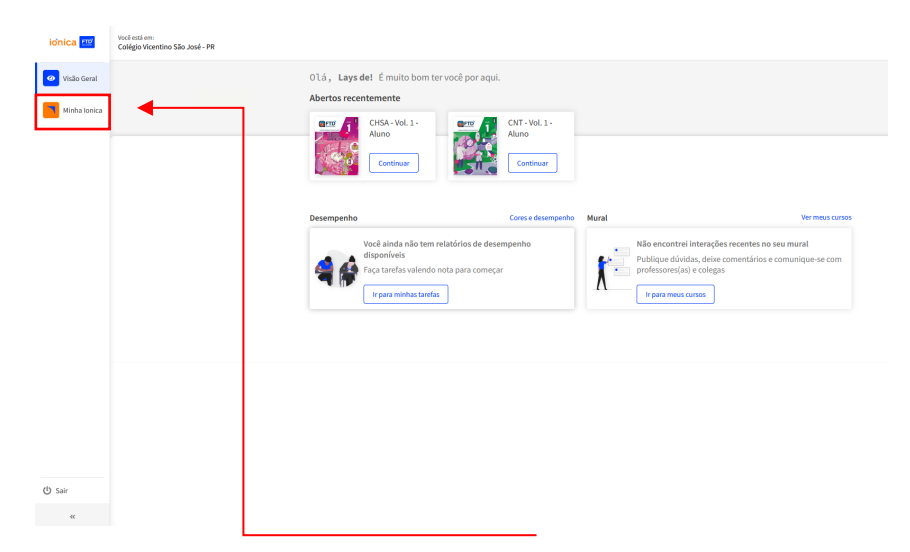

**Passo 5 -** Para acessar o material didático virtual, clique em **"Minha Iônica"**. Após clicar, aparecerão todos os livros didáticos que serão utilizados ao longo do ano letivo, incluindo os Itinerários Formativos Integrados.

| ionica 💷      | Você está em:<br>Colégio Vicentino São José - PR |                         |                                                                                                  |                         |                                                                                                 |                         |                                                                                                 |
|---------------|--------------------------------------------------|-------------------------|--------------------------------------------------------------------------------------------------|-------------------------|-------------------------------------------------------------------------------------------------|-------------------------|-------------------------------------------------------------------------------------------------|
| 🥙 Visão Geral |                                                  | CADERNO<br>MAIS         | 061 FRV 9822 A 31 DE2 9822<br>Caderno Mais - CHSA<br>- Vol 10 - Aluno<br>FTD SE - 3* série - EM  | CADERNO<br>MAIS         | DE LFEV 2022 A 31 DE2 2022<br>Caderno Mais - CHSA<br>- Vol 11 - Aluno<br>FTD SE - 3* série - EM | OFTO<br>CADERNO<br>MAIS | DE L FEV 1992 A 31 DE2 3832<br>Caderno Mais - CHSA<br>- Vol 12 - Aluno<br>FTD SE - 3° dele - EM |
|               |                                                  | OFTO<br>CADERNO<br>MAIS | DEL FEV 1932 A 11 DEL 1932<br>Caderno Mais - CHSA<br>- Vol 2 - Aluno<br>FTD SE - 1º série - EM   | OFTO<br>CADERNO<br>MAIS | DE L FEV 9822 A 31 DE2 9823<br>Caderno Mais - CHSA<br>- Vol 3 - Aluno<br>FTD SE - 3' série - EM | CADERNO<br>MAIS         | DE L FEV 1932 A 11 DE2 5832<br>Caderno Mais - CHSA<br>- Vol 4 - Aluno<br>FTD SE - 1º série - EM |
|               |                                                  | CADERNO<br>MAIS         | DE 1 PEV 2022 A 11 DEZ 3022<br>Caderno Mais - CHSA<br>- Vol 5 - Aluno<br>FTD SE - 1º série - EM  | CADERNO<br>MAIS         | DE 1 FEV 2022 A 11 DE2 3022<br>Caderno Mais - CHSA<br>- Vol 6 - Aluno<br>FTD SE - 1º série - EM | CADERNO<br>MAIS         | DE 1 FEV 2023 A 11 DE2 3022<br>Caderno Mais - CHSA<br>- Vol 7 - Aluno<br>FTD 5E - 1º série - EM |
| ڻ Sair<br>«   |                                                  | OFTO<br>CADERNO<br>MAIS | DE 1 FEV 2022 A 31 DEZ 2022<br>Caderno Mais - CHSA<br>- Vol. 8 - Aluno<br>FTD 5E - 1' série - EM | OFTO<br>CADERNO<br>MAIS | DE 1 FEV 2022 A 31 DEZ 2022<br>Caderno Mais - CHSA<br>- Vol. 9 - Aluno<br>FTD 5E - 1º sóle - EM | OFTD'<br>MAIS           | DE 1 FEV 3022 A 31 DEZ 3822<br>Caderno Mais - CNT -<br>Vol. 1 - Aluno<br>FTD 5E - 1*sóle - EM   |

Passo 6 - Para acessar o livro, basta clicar no título de preferência e aguardar a página carregar:

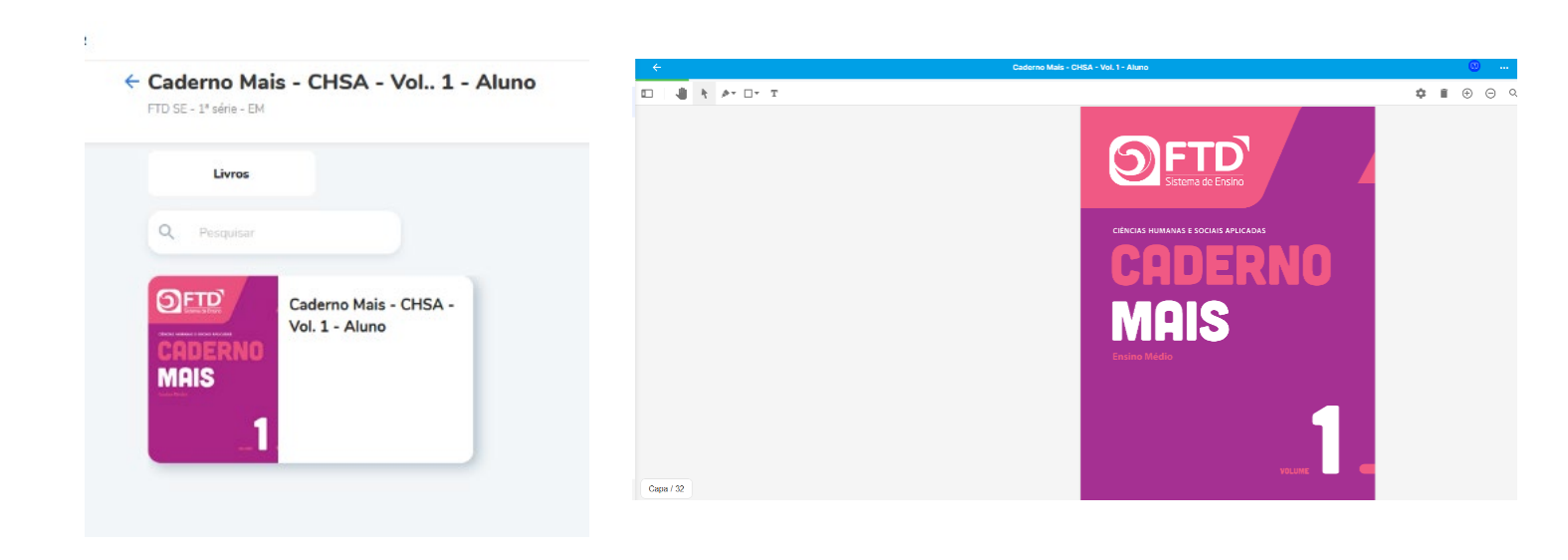